## SAP Concur 🖸

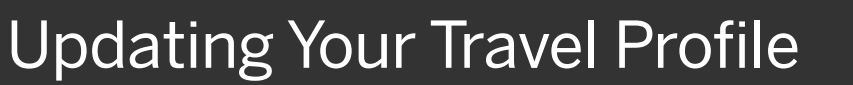

From your Travel profile, you can update information such as your personal and company information, and credit card information. You can update your Travel Settings, including travel preferences for upcoming trips, and add an assistant to help you book your travel.

 To access your Travel profile, from the SAP Concur home page, click Profile, and then click Profile Settings.

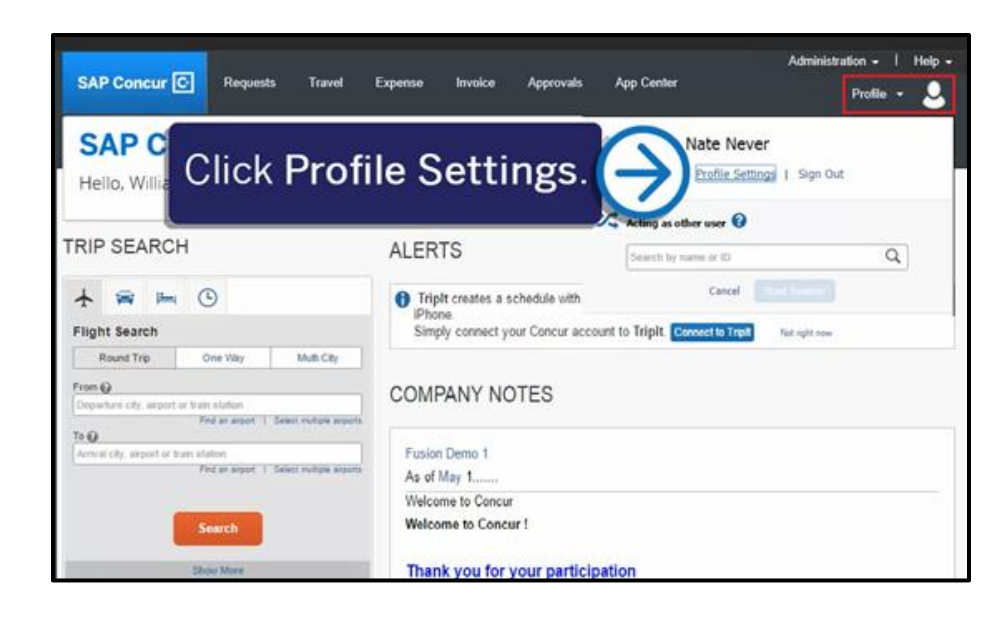

SAD

You will find the most common profile tasks on the **Profile Options** page. You can also use the menus on the left to select a setting to update.

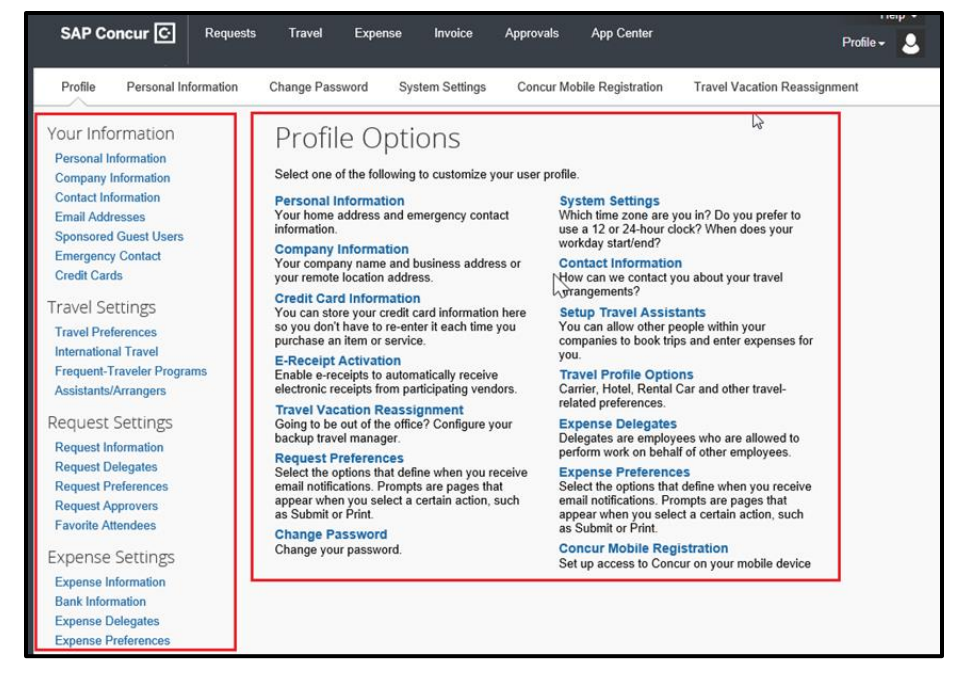

### SAP Concur 🖸

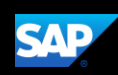

- 2. Use the following sections to start updating your Travel Profile:
  - Your Information Review and update your personal information, contact information, and emergency contacts. Verify your Email addresses and add or update credit cards that are available to use for purchases.
  - Expense Settings Add your travel preferences, and frequent-traveler program information. Add assistants or arrangers that can book travel for you.
  - Other Settings Activate E-receipts, configure system settings, change your password, and register your mobile devices.

In the following example, you will verify your personal information.

3. Click Personal Information.

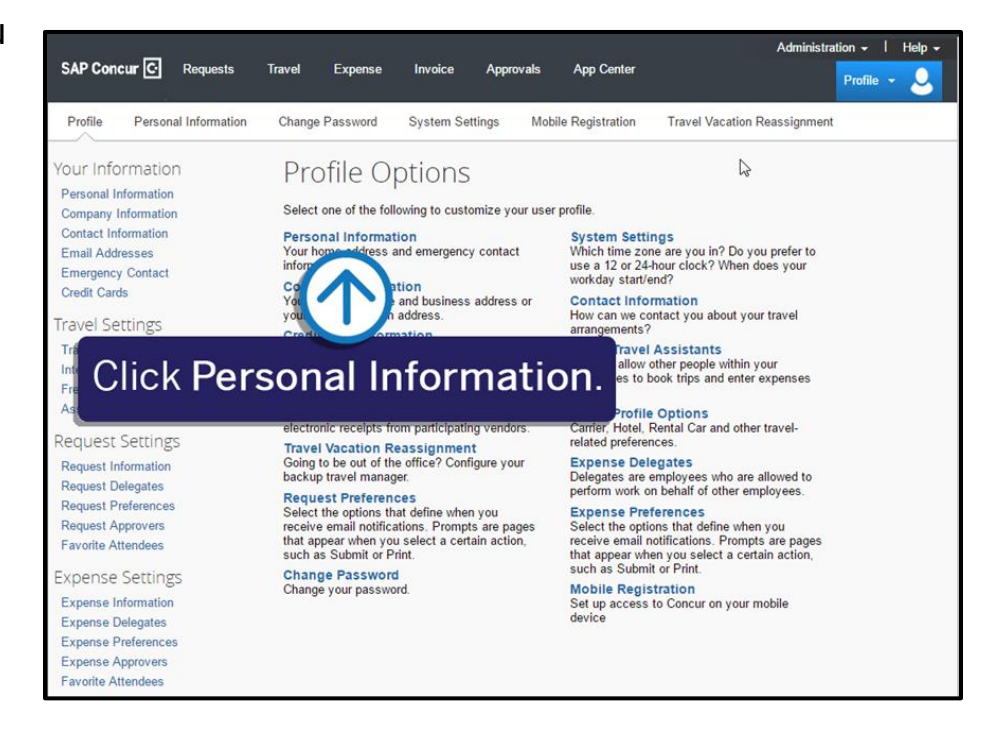

4. In the My Profile – Personal Information section, make sure that the first, middle, and last names shown are identical to those on the photo identification that you will be presenting at the airport. If it is incorrect,

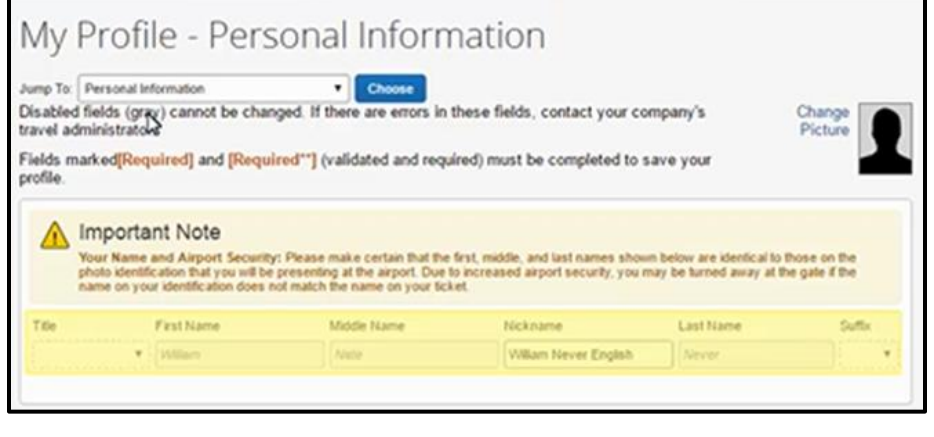

contact your SAP Concur Site Admin if it needs to be updated.

# SAP Concur C

 Scroll down and verify your Work and Home Address, and your Contact Information (required fields are labeled in red).

|                                                                                                    | ss                                                                 |                                                                                                    | Go to                          |
|----------------------------------------------------------------------------------------------------|--------------------------------------------------------------------|----------------------------------------------------------------------------------------------------|--------------------------------|
| Company Name                                                                                       |                                                                    | Assigned Location                                                                                           | _                              |
| Learning Service                                                                                   | ces Demo                                                           | Main Location (Redmond, WA)                                                                                 |                                |
| Street                                                                                             |                                                                    |                                                                                                    |                                |
| 18400 NE Unio                                                                                      | in Hill Road                                                       | Address si                                                                                                  | me as assigned location        |
| CRy                                                                                                |                                                                    | State Province/Region                                                                                       |                                |
| Redmond                                                                                            |                                                                    | WA                                                                                                    |                                |
| Postal Code                                                                                        | Country                                                            |                                                                                                    |                                |
| 98052                                                                                              | Unded S                                                            | tates of America                                                                                            | •                              |
|                                                                                                    |                                                                    |                                                                                                    |                                |
| City<br>Postal Code                                                                                | Country                                                            | State Province Region                                                                                       |                                |
| City<br>Postal Code                                                                                | Country<br>United S                                                | State/Province/Region                                                                                       | ۲                              |
| City<br>Postal Code                                                                                | Country<br>United S                                                | State Province Region<br>tates of America                                                                   | •<br>Save                      |
| Cey<br>Postal Code                                                                                 | Country<br>United S                                                | State Province Region<br>tates of America                                                                   | *<br>Save<br>Go to             |
| Cey<br>Postal Code<br>Contact Info                                                                 | Country<br>United S<br>remation<br>equired**1                      | State-Frovince-Region<br>tates of America<br>Abok Extension                                                 | •<br>Save<br>Go to<br>Work Fax |
| Cey<br>Postal Code<br>Contact Info<br>Work Phone [Re<br>1 425 500 4561<br>2nd Work Phone           | Country<br>United S<br>semation<br>equired**]<br>7<br>e-Remote Off | State-Province-Region<br>tates of America<br>Aork Extension<br>Kee Home Phone[Required**]                   | Save<br>Go to<br>Work Fax      |
| Cey<br>Postal Code<br>Contact Info<br>Nork Phone [Re<br>1 425 500 4567<br>2nd Work Phone<br>Page 6 | Country<br>United S<br>rrmation<br>equired**]<br>7<br>e-Remote Off | State-Province-Region<br>tates of America<br>Abok Extension<br>Kee Home Phone Required***<br>1 425 500 4567 | Save<br>Go to<br>Work Fax      |

SAP

6. In the Email Addresses section, verify your email addresses. Click Add an email address to add any additional email addresses that you will need to use. Complete the Emergency Contact fields, as needed.

| Email Addr | esses                                                                          |                  |                 |          | Go to to            |
|------------|--------------------------------------------------------------------------------|------------------|-----------------|----------|---------------------|
| Please add | at least one email address.                                                    |                  |                 |          |                     |
| How do I   | add an email address?<br>rangers / Delegates<br>uld I verify my email address? |                  |                 |          |                     |
| Prove do 1 | venty my email accress?                                                        |                  |                 | [+]      | Add an email addres |
|            | Email Address                                                                  |                  | Verify          | Contact? | Actions             |
| Email 1    | suep_ls_en@p00103105exu                                                        | Not Vected       | Verify          | Yes      |                     |
| imergency  | y Contact                                                                      |                  |                 |          | Go to to            |
| lame       |                                                                                | ,                | Relationship    |          |                     |
|            |                                                                                |                  | Other •         |          |                     |
| jærent     |                                                                                | R 40             | óress same as e | mployee  |                     |
| C.R.       | State                                                                          | Draving a Denica | Protei Cov      | fa .     |                     |

### SAP Concur C

 Continue scrolling down to the Travel Preferences section. Select your discount travel rates/fare classes, and specify your Air, Hotel, and Car Rental Preferences. Under Frequent-Traveler Program, click Add a Program to add your frequent flyer programs.

|                                                                                                    | cinoca                                                                                                    |                                                                                   |                                                | Go to to                                                   |
|----------------------------------------------------------------------------------------------------|----------------------------------------------------------------------------------------------------|-----------------------------------------------------------------------------------|------------------------------------------------|------------------------------------------------------------|
| ligible for the                                                                                                    | following discou                                                                                                    | unt travel rates.                                                                 | are class                                      | es                                                         |
|                                                                                                    | Government                                                                                                    | Millary Se                                                                        | nioxIAARP                                      |                                                            |
| Lir Travel Drefe                                                                                                    | ancas D                                                                                                    |                                                                                   |                                                |                                                            |
| Saul                                                                                                    | Saul Section                                                                                                    | Starial Mash                                                                      |                                                | Tick of Dalasers                                           |
| Don't Care *                                                                                                    | Don't Care •                                                                                                    | Regular Meal                                                                      |                                                | E-locket when possible ¥                                   |
| Preferred Depar                                                                                                    | ture Airport @                                                                                                    |                                                                                   | (                                              | Wher Air Travel Preferences                                |
|                                                                                                    |                                                                                                    |                                                                                   |                                                |                                                            |
| Medical Alerts                                                                                                    |                                                                                                    |                                                                                   |                                                |                                                            |
|                                                                                                    |                                                                                                    |                                                                                   |                                                |                                                            |
|                                                                                                    |                                                                                                    |                                                                                   |                                                |                                                            |
| Room Type<br>Don1 Care                                                                                                    | Smoking Prefere                                                                                                    | rce<br>• Foam pik                                                                 | ws 🗆 R                                         | Message to Hotel Vendor @                                  |
| Iotel Preference<br>Room Type<br>Don't Care •<br>I prefer hotel 1<br>a gym a<br>Accessibility<br>& Wheelch<br>Car Rental Prefer                                                                                                    | ces<br>Smoking Prefere<br>Non-smoking<br>that has:<br>pool a restaur<br>Needs<br>air access Bin<br>ferences                                        | nce<br>Poam pik<br>ant room serv<br>nd accessible                                 | wa 🗍 R                                         | Message to Hotel Vendor 🕢                                  |
| Interest Preference<br>Room Type<br>Don't Care *<br>Iprefer hotel 1<br>a gym a<br>Accessibility<br>& Wheekch<br>Car Rental Pref<br>Car Type                                                                                                    | Smoking Prefere<br>Non-smoking<br>that has:<br>pool _ a restaur<br>Needs<br>air access _ Bit<br>ferences<br>Smoking I                              | nce<br>Poam pik<br>ant room serv<br>nd accessible<br>Preference Car T             | ws R<br>ke Ear                                 | Message to Hotel Vendor @<br>itaway bedCrib<br>ly Check-in |
| Interest of the second second  | Smoking Prefere<br>Non-smoking<br>that has:<br>pool a restaur<br>Needs<br>air access Bit<br>ferences<br>Smoking I<br>T                             | nce<br>Poam pik<br>ant room serv<br>nd accessible<br>Preference Car T<br>re T Don | ive Ear<br>ransmissic<br>tCare •               | Message to Hotel Vendor @<br>Alaway bed Crib<br>y Check-in |
| International States States St | Smoking Prefere<br>Non-smoking<br>that has:<br>pool a restaur<br>Needs<br>air access Bit<br>ferences<br>Smoking f<br>• Don't Ca<br>Rental Vendor € | nce<br>Foam pik<br>ant Foom serv<br>nd accessible<br>Preference Car T<br>re  Don  | nns 🕞 R<br>ice 🖶 Ear<br>ransmissio<br>t Care 🔹 | Message to Hotel Vendor 🕢                                  |
| International Construction of the second second sec | Smoking Prefere<br>Non-smoking<br>that has:<br>pool a restaur<br>Needs<br>air access Bit<br>ferences<br>Smoking I<br>V Don't Ca<br>Rental Vendor @ | nce  Foam pik ant Foom serv nd accessible Preference Car T re Don                 | nos R<br>nos Ear<br>ransmissio<br>t Care       | Message to Hotel Vendor 🕢                                  |

SAD

- 8. In the TSA Secure Flight section, verify the required Gender and Date of Birth fields. Complete the DHS RedressNo. and TSA Precheck Known Traveler Number fields, as needed.
- 9. In the International **Travel Passports and Visas** section, add your passport or international visa information.

| The Transportation<br>equired. If it is not<br>nformation you pro<br>privacy policies or<br>WWW TSA GOV. | Security Authority (TSA) requires u<br>provided, you may be subject to ad<br>vide with law enforcement or intellig<br>to view the records notice and the p | is to transmit informatio<br>dditional screening or de<br>jence agencies or other<br>privacy impact assessm | n collected from you. Providing information is<br>nied transport or authorization. TSA may share<br>s under its records notice. For more on TSA<br>ent, see the TSA's web site at |
|----------------------------------------------------------------------------------------------------|----------------------------------------------------------------------------------------------------|----------------------------------------------------------------------------------------------------|----------------------------------------------------------------------------------------------------|
| Gender [Required]                                                                                        | Date of Birth (mm/dd/yyyy)[Required]                                                                                                    | DHS Redress No 🚱                                                                                            | TSA Prev Known Traveler Number@                                                                                                    |
| a Main () Family                                                                                         | (TTT octavianen                                                                                                    |                                                                                                    |                                                                                                    |

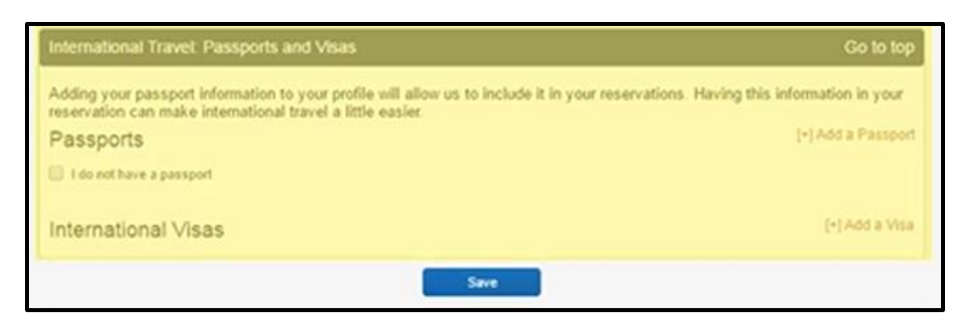

4

#### SAP Concur C

10. In the Assistants and Travel Arrangers section, click Add an Assistant to assign someone to book travel for you, or to assign them as your primary assistant for travel.

You can search for and select the individual(s)

| Assistants and Travel Arrangers                                                                       | Go to top                       |
|----------------------------------------------------------------------------------------------------|---------------------------------|
| Please select the individuals within your organization that you would like to give permission<br>you. | to perform travel functions for |
| Refuse Self Assigning Assistants 🕢                                                                    |                                 |
| Your Assistants and Travel Arrangers                                                                  | (+) Add an Assistan             |
| You currently have no assistants defined.                                                             |                                 |
|                                                                                                    |                                 |
| Save                                                                                                  |                                 |

SAD

within your organization that you would like to give permission to perform travel functions for you. Note that an assistant must be an existing Travel user. You cannot designate primary assistants for travel to Individuals or Groups without a work phone number in their profile.

11. From the Credit Cards section, click Add a Credit Card to add or update your credit card information that you use to book travel.

| ou curren | by bave | the following credit ca | rds saved with your profile. |              |                |
|-----------|---------|-------------------------|------------------------------|--------------|----------------|
|           |         |                         |                              | 1            | Add a Credit C |
| VISA      | 0       | William Never           | 100-200-200-1011             | Exp: 07/2018 | 10             |

Note that you are required to have a credit card saved in your profile before you can book with Concur Travel. You can designate this card as your default for plane tickets, rail tickets, car rentals, and hotel reservations.

12. After you have completed your **Travel Profile** updates, click **Save**.

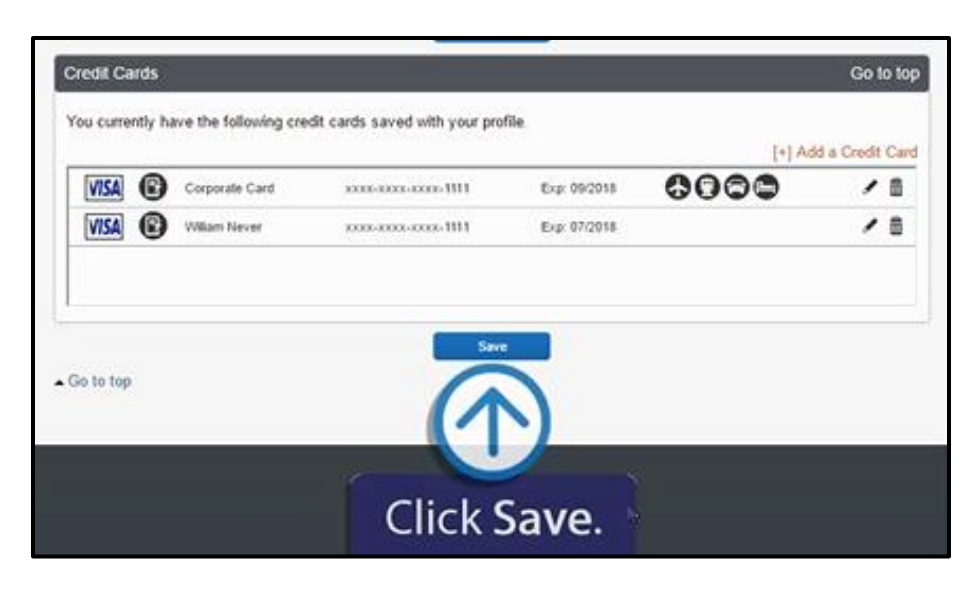

Last updated: 01 March 2020